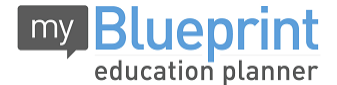

This step-by-step guide will help you complete online course selection using the myBlueprint website. You will require the below information to get started.

- Ontario Education #
- Date of Birth (DOB)
- 1) VISIT WWW.MYBLUEPRINT.CA/HCDSB
- CREATE AN ACCOUNT If you are a New User, select the "Sign Up" link. Then select St. Thomas Aquinas Secondary School and then click Create Account.
- 3) Select your current Grade
- 4) Enter your OEN # and your date of birth. Then press continue

**Being asked for an Activation Key?** Make sure you included <u>/hcdsb</u> in the website address at the top of the page. If you are asked for an activition code please type in **stthomasaquinas** 

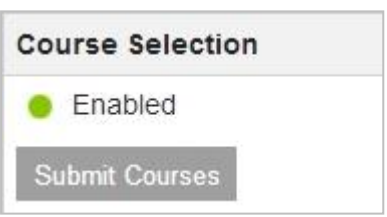

**Please Note-Existing User:** Enter your email and password and click **Login**. (You do not need to create an account)

- 5) COURSE SELECTION From the Home screen, click on the Submit Courses button that appears in the Course Selection box on the left. The button will say Plan Courses if course submission is not enabled yet by your school.
- 6) ADD COURSES FOR NEXT YEAR
  - In High School Planner, click + [Course].
  - In the Course Selection and Details screen, explore the available courses.
  - Click Add Course to Plan when you find the course you want.

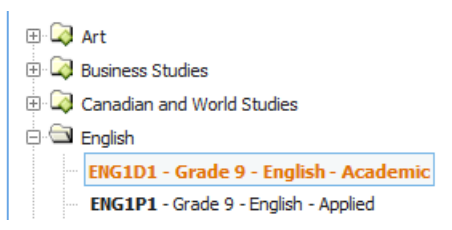

- 7) GRADUATION INDICATOR the Graduation Indicator will help you keep track of your progress. Click *View Progress* for a list of specific graduation requirements.
- 8) SUBMIT COURSES When you are ready to submit your course selections, click Submit (Step 1 of 2). Note: the Submit button will only appear if course selection is <u>ENABLED</u> by your school. If there are issues with your plan, you will receive a warning via a pop up box.
- 9) REVIEW & CONFIRM Carefully review the Submission Details page to ensure that you are meeting the requirements for the courses you have selected and that the courses that appear are correct. Once you have reviewed, click Submit Step 2 of 2.
- 10) PRINT Click on Print Sign-Off Sheet.
- 11) PAYMENT OF ACTIVITY FEES Should be made online @ https://hcdsb.schoolcashonline.com/ (no cash payments). See steps below. Attach payment receipt to Course Selection Sign-Off Sheet.

**YOU'RE DONE!** Print and return the signed copy of your Course Selection Sign-Off Sheet and Parent/Guardian Consent Form, along with the online activity fee receipt to your Homeroom Teacher.

\*\*School related expenses are now available online for your convenience!

## Please take a few minutes to register and make payment!

| Here's how:                                                                                          | [ see school website for more details | http://sta.hcdsb.org] |
|----------------------------------------------------------------------------------------------------|---------------------------------------|-----------------------|
| Step 1: Please visit: https://hcdsb.schoolcashonline.com                                             |                                       |                       |
| Step 2: Register by selecting the "Get Started Today" and following the steps.                       |                                       |                       |
| Step 3: After you receive the confirmation email, please select the 'click here' option, sign in and |                                       |                       |
| add each of your children to your household account.                                                 |                                       |                       |
| Step 4: Make payment, print and attach receipt to Course Selection Sign-off Sheet                    |                                       |                       |